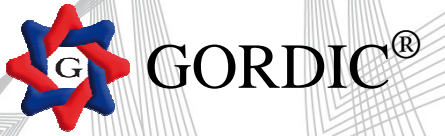

#### Instalace – Pokyny

STAŽENÝ SOUBOR Wvyk\_20140120.exe spusťte. Pokračujte dle průvodce. Aplikace bude standardně instalována do adresáře C:\GORVYK\, ale můžete ji mít i jinde. Zkontrolujte, případně upravte, adresář nabízený instalačním programem (kliknutím na tlačítko Procházet). Na ploše obrazovky Vám přibude ikona, kterou spustíte aplikaci GORVYK.

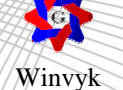

Do uživatelského hesla zadejte " 9999 "

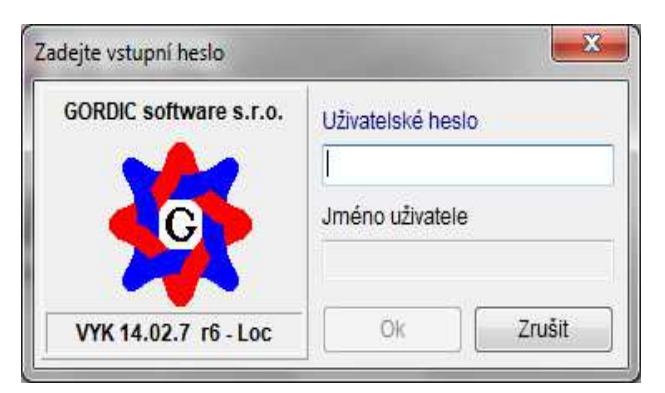

Po spuštění aplikace se otevře dialogové okno do, kterého zadáte zpracovávaný rok 2013, Vaše IČ, a období 12.

| Zadejte zpracovávaný rok :                           | 2013 👻   | 1     |
|------------------------------------------------------|----------|-------|
| Zadejte IĆO zpracovávané organizace :                | 71006362 |       |
| 1005 MŠ Blansko, Divišova 1809/2a                    |          |       |
| Zadejte období zpracování :<br>Režim zpětných období | 12       | t     |
| Nápověda                                             |          | ručit |

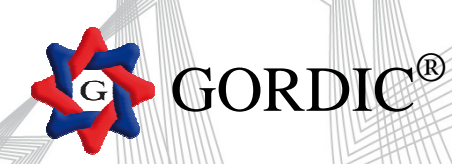

Po přihlášení zvolte v menu: Výkaznictví – Pořizování – Grafické

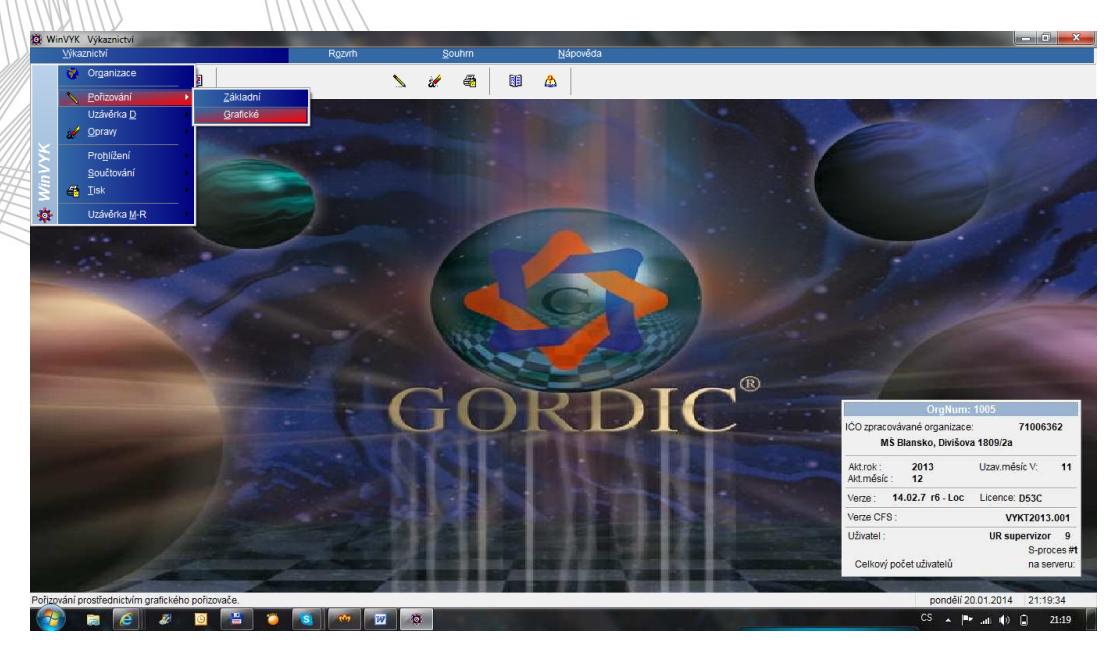

V menu \* Výkazy pro PO ÚSC \* vyberte výkaz pro pořízení:

- Rozvaha Bilance
- Výkaz zisku a ztrát
- Příloha

|   |           | * Výkazy pro ÚSC *           |                            |  |
|---|-----------|------------------------------|----------------------------|--|
|   | VYKI0040. | Výkaz FIN 2-12 M             | (USC)                      |  |
|   | VYKT0010. | ROZVAHA - Bilance            | (USC)                      |  |
| 8 | VYKT0020. | VÝKAZ ZISKU A ZTRÁTY         | (USC)                      |  |
|   | VYKT0030. | PŘÍLOHA                      |                            |  |
| 8 | VYKI0050. | Přehled o peněžních tocích a | změnách vlastního kapitálu |  |
|   |           | * Výkazy pro PO ÚSC *        |                            |  |
|   |           |                              |                            |  |
|   | VYKI0022. | VÝKAZ ZISKU A ZTRÁTY         | (PO)                       |  |
| 8 | VYKT0030. | PŘÍLOHA                      |                            |  |
|   | VYKI0050. | Přehled o peněžních tocích a | změnách vlastního kapitálu |  |
|   |           | * Výkaz PAP *                |                            |  |
| 8 | VYKT0300. | VÝKAZ PAP část I. až IX.     |                            |  |
|   | VYKI0301. | VÝKAZ PAP část X.            |                            |  |
| 8 | VYKI0302. | VÝKAZ PAP část XI.           |                            |  |
| 8 | VYKT0303. | VÝKAZ PAP část XII.          |                            |  |
|   | VYKT0304. | VÝKAZ PAP část XIII.         |                            |  |
|   |           |                              |                            |  |
|   |           |                              |                            |  |
|   |           |                              |                            |  |
|   |           |                              |                            |  |
|   |           |                              |                            |  |
|   |           |                              |                            |  |
|   |           |                              |                            |  |

#### Po výběru zadejte den 1

| Doklad | in I |
|--------|------|
|        |      |
| 1200   | 1    |
|        |      |
| Zr     | Ok   |

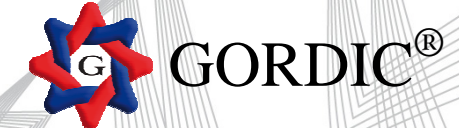

**Pořizujte** 

### Rozvaha - záložky - Aktiva, Pasiva

| zvaha - bilance<br>pěvkové organizace                             |                    | sestavená k <b>12/201</b> | 3                    |                    |               |      |
|-------------------------------------------------------------------|--------------------|---------------------------|----------------------|--------------------|---------------|------|
| v účetní jednotký: MŠ Blansko, Divišova 1809/2a<br>Ičo: 71006362  |                    | Rozdí                     | l (Aktiva - Pasiva)  | 0,00               | 0,00          |      |
| va Pasiva                                                         |                    |                           |                      |                    |               |      |
| lo Název položky<br>žky                                           | Syntetický<br>účet | Období běžné brutto       | Období běžné korekce | Období běžné netto | Období minulé |      |
| ktiva                                                             |                    |                           |                      |                    |               | -    |
| Stálá aktiva                                                      |                    | 0,00                      | 0,00                 | 0,00               | 0,00          |      |
| Dlouhodobý nehmotný majetek                                       |                    |                           |                      |                    |               | 1    |
| . Nehmotné výsledky výzkumu a vývoje                              | 012                | 0,00                      | 0,00                 | 0,00               | 0,00          |      |
| Software                                                          | 013                | 0,00                      | 0,00                 | 0,00               | 0,00          | - HI |
| Ocenitelná práva                                                  | 014                | 0,00                      | 0,00                 | 0,00               | 0,00          |      |
| Povolenky na emise a preferenční limity                           | 015                | 0,00                      | 0,00                 | 0,00               | 0,00          |      |
| Drobný dlouhodobý nehmotný majetek                                | 018                | 0,00                      | 0,00                 | 0,00               | 0,00          |      |
| Ostatní dlouhodobý nehmotný majetek                               | 019                | 0,00                      | 0,00                 | 0,00               | 0,00          |      |
| Nedokončený dlouhodobý nehmotný majetek                           | 041                | 0,00                      | 0,00                 | 0,00               | 0,00          |      |
| Uspořádací účet technického zhodnocení dlouhodobého nehmotného ma | j. <b>044</b>      | 0,00                      | 0,00                 | 0,00               | 0,00          |      |
| Poskytnuté zálohy na dlouhodobý nehmotný majetek                  | 051                | 0,00                      | 0,00                 | 0,00               | 0,00          |      |
| louhodobý nehmotný majetek                                        |                    | 0,00                      | 0,00                 | 0,00               | 0,00          |      |
| Dlouhodobý hmotný majetek                                         |                    |                           |                      |                    |               |      |
| . Pozemky                                                         | 031                | 0,00                      | 0,00                 | 0,00               | 0,00          |      |
| Kulturní předměty                                                 | 032                | 0,00                      | 0,00                 | 0,00               | 0,00          |      |
| Stavby                                                            | 021                | 0,00                      | 0,00                 | 0,00               | 0,00          |      |
| Samostatné movité věci a soubory movitých věcí                    | 022                | 0,00                      | 0,00                 | 0,00               | 0,00          |      |
| Pěstitelské celky trvalých porostů                                | 025                | 0,00                      | 0,00                 | 0,00               | 0,00          |      |
| . Drobný dlouhodobý hmotný majetek                                | 028                | 0,00                      | 0,00                 | 0,00               | 0,00          |      |

#### Výkaz zisku a ztráty - záložky – Náklady, Výnosy a Hospodářský výsledek

| ěvkové organizac     | e                        | s          | estavený k <b>12/2013</b> |                     |                |                     |
|----------------------|--------------------------|------------|---------------------------|---------------------|----------------|---------------------|
| účetní jednotky: MS  | S Blansko, Divišova 1809 | Za         |                           |                     |                |                     |
| IČO: 71              | .006362                  |            |                           |                     |                |                     |
| ady Výnosy a Výsled  | ek hospodaření 🥢         |            |                           |                     |                |                     |
| 27                   | Název položky            | Syntetický | Běžné obd                 | obí                 | Minulé obd     | obí                 |
| 711 1                |                          | blet       | Hiavni cinnost            | Hospodarska cinnost | Hiavni cinnost | Hospodarska cinnost |
| aklady               |                          |            |                           |                     |                |                     |
| Váklady celkem       |                          |            | 0,00                      | 0,00                | 0,00           | 0,00                |
| láklady z činnosti   |                          |            |                           |                     |                |                     |
| Spotřeba materiálu   |                          | 501        | 0,00                      | 0,00                | 0,00           | 0,00                |
| Spotřeba energie     |                          | 502        | 0,00                      | 0,00                | 0,00           | 0,00                |
| Spotřeba jiných nes  | skladovatelných dodávek  | 503        | 0,00                      | 0,00                | 0,00           | 0,00                |
| Prodané zboží        |                          | 504        | 0,00                      | 0,00                | 0,00           | 0,00                |
| Aktivace dlouhodob   | ého majetku              | 506        | 0,00                      | 0,00                | 0,00           | 0,00                |
| ktivace oběžného     | majetku                  | 507        | 0,00                      | 0,00                | 0,00           | 0,00                |
| měna stavu zásob     | vlastní výroby           | 508        | 0,00                      | 0,00                | 0,00           | 0,00                |
| Opravy a udržování   |                          | 511        | 0,00                      | 0,00                | 0,00           | 0,00                |
| Cestovné             |                          | 512        | 0,00                      | 0,00                | 0,00           | 0,00                |
| . Náklady na reprez  | entaci                   | 513        | 0,00                      | 0,00                | 0,00           | 0,00                |
| . Aktivace vnitroorg | anizačních služeb        | 516        | 0,00                      | 0,00                | 0,00           | 0,00                |
| . Ostatní služby     |                          | 518        | 0,00                      | 0,00                | 0,00           | 0,00                |
| Mzdové náklady       |                          | 521        | 0,00                      | 0,00                | 0,00           | 0,00                |
| . Zákonné sociální p | ojištění                 | 524        | 0,00                      | 0,00                | 0,00           | 0,00                |
| Jiné sociální pojišt | ění                      | 525        | 0,00                      | 0,00                | 0,00           | 0,00                |
| Zákonnné sociální    | nákladv                  | 527        | 0,00                      | 0,00                | 0,00           | 0,00                |
|                      | dv.                      | 528        | 0.00                      | 0.00                | 0.00           | 0.00                |

GORDIC<sup>®</sup>

#### Příloha

| 🔯 Účetní závěrka přiloha                                                    |                                               |                        |
|-----------------------------------------------------------------------------|-----------------------------------------------|------------------------|
| Účetní závěrka - PŘÍLOHA                                                    |                                               | Příloha č. 5           |
| pro všechny typy účetních jednotek                                          | sestavená k 12/2013                           |                        |
| MC Planaka Distizana 1900/2a                                                |                                               |                        |
| IČO: 71006362                                                               |                                               |                        |
| Fond reprodukce majetku a investični   Ostatní fondy ÚSC   Stavby   Pozemky | Dopl.inf.k A.II.4.   Dopl.inf.k B.II.4.   Dop | l.inf.k A.Stálá aktiva |
| A.1A.3. A.4. A.5. A.6A.9. B. C. D. E.1. E.2. E.3. E.4.                      | Fond kulturních a sociálních služeb           | Rezervní fond          |
| A 1 Toformaco podlo 5 7 odet 2 súkona (TEVT)                                |                                               |                        |
| A.1. Informace podle § 7 odst. 3 Zakona (TEXT)                              |                                               |                        |
|                                                                             |                                               | ^                      |
|                                                                             |                                               |                        |
|                                                                             |                                               | -                      |
| 8.3 Tafaumaca padla 5.7 odet 4 súkana (TEVT)                                |                                               |                        |
| A.Z. Informace poule § 7 ouse 4 Zakona (TEAT)                               |                                               |                        |
|                                                                             |                                               | *                      |
|                                                                             |                                               |                        |
|                                                                             |                                               | *                      |
| A 3 Informace podla 5 7 odet 5 vákona (TEVT)                                |                                               |                        |
| A.S. Informatic police 37 ouse 5 zakona (TEXT)                              |                                               |                        |
|                                                                             |                                               | *                      |
|                                                                             |                                               |                        |
|                                                                             |                                               | *                      |
|                                                                             |                                               |                        |
|                                                                             |                                               |                        |
|                                                                             |                                               |                        |
|                                                                             |                                               |                        |
|                                                                             |                                               |                        |

#### Uložte - OK

Dále je možné vstoupit do výkazů přes " opravy" a provést opravu.

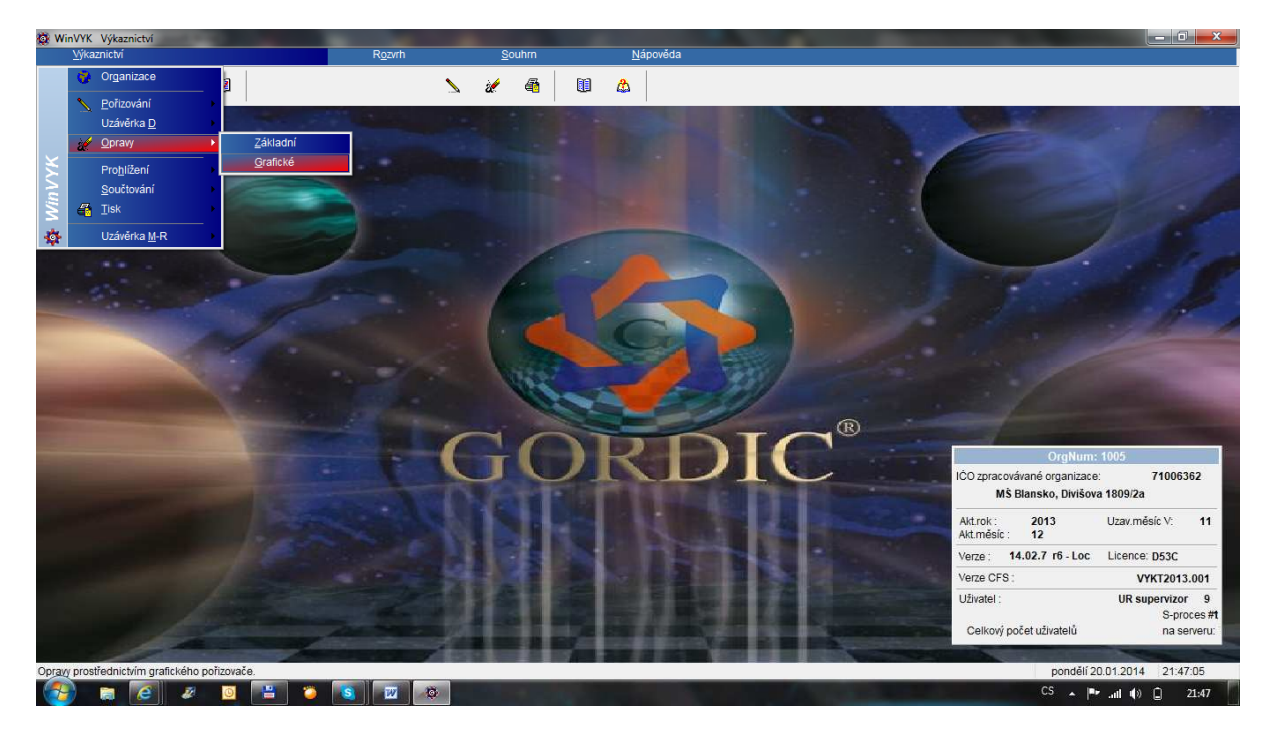

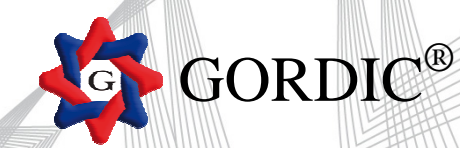

#### Před tiskem doporučujeme provést "Kontrolní chod"

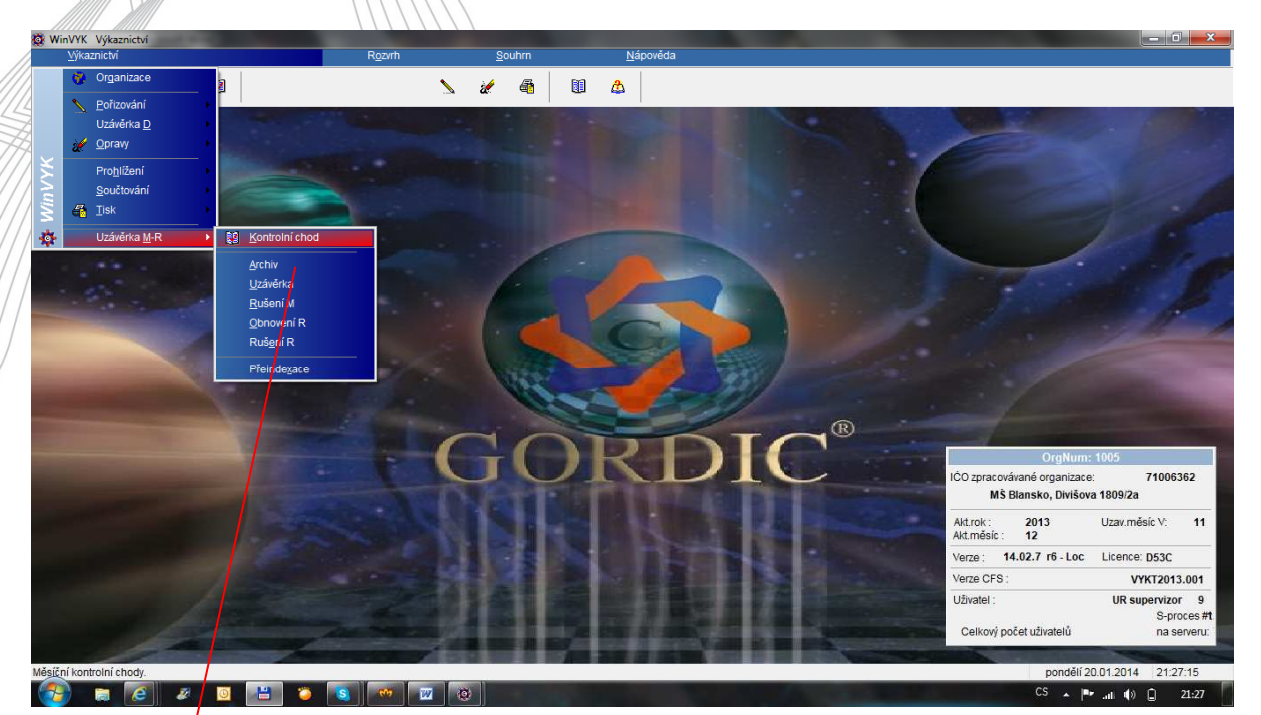

| Kontrolní chod M        |                    |        | ? ×           |
|-------------------------|--------------------|--------|---------------|
| Zadejte <u>i</u> nterva | al pro spuštění KC | н      | <u>a</u> ž 99 |
|                         |                    |        |               |
|                         |                    |        |               |
|                         |                    |        |               |
|                         | Redukovaný         | Zrušit | Přerušit      |

#### Vybrat sestavu typu K1

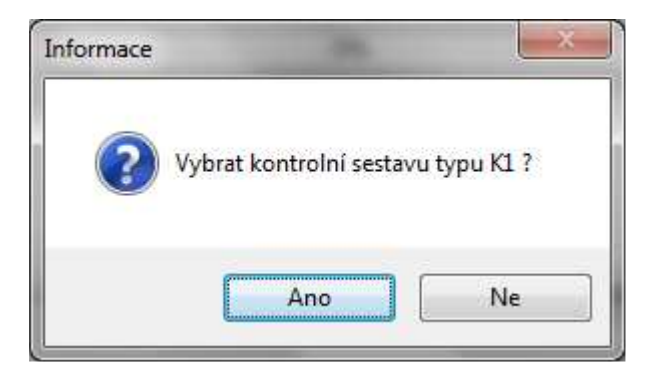

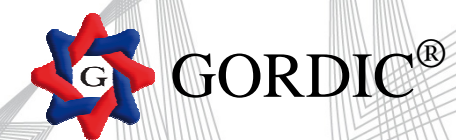

#### Možnost kontroly \* Kontrolní chody PO zřiz. ÚSC – distribuce \*

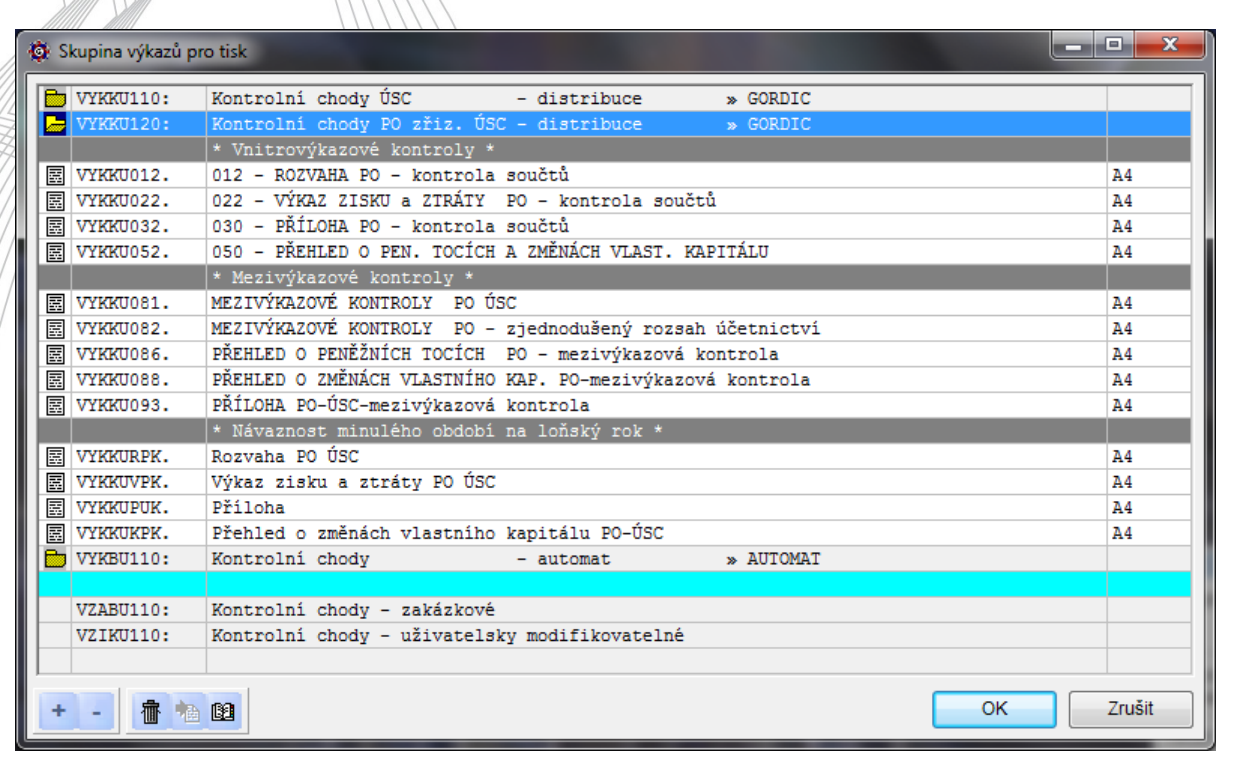

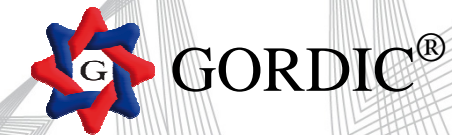

#### - TISK - EXPORT DO XML

#### Menu: Výkaznictví – Tisk – Výkazy

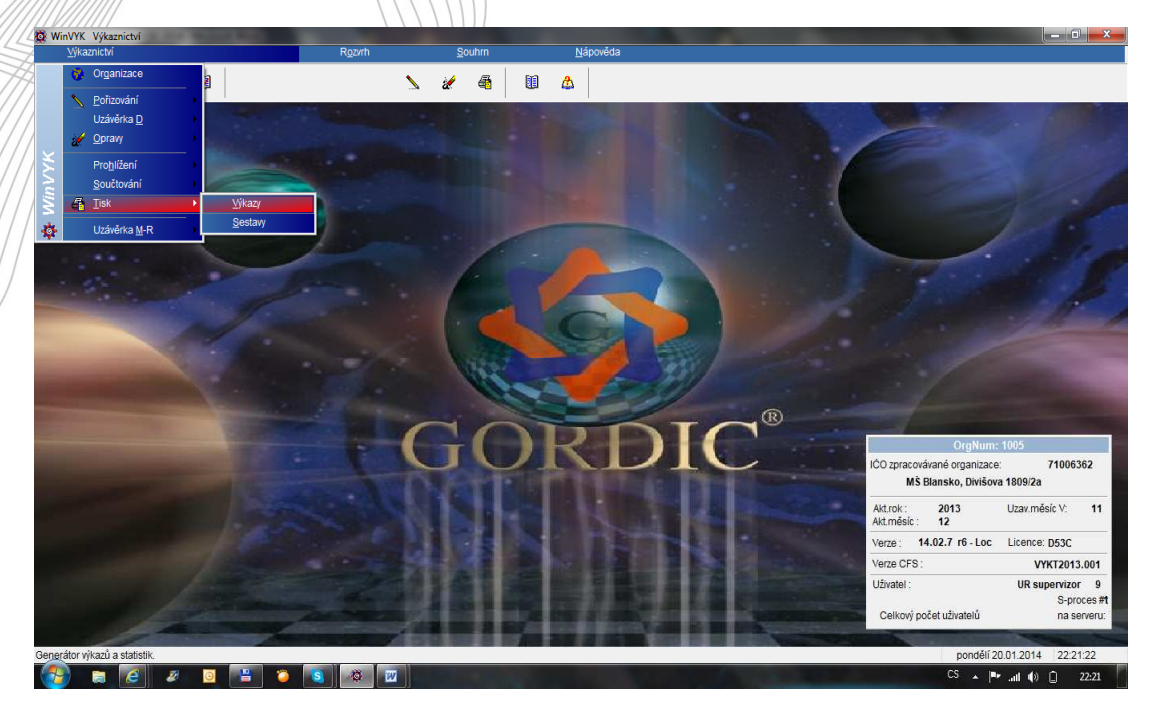

# GORDIC<sup>®</sup>

## V menu je možnost tisku výkazů: grafický, textový a samostatný výstup výkazu do XML souboru

| 🖇 Skupina výkazů j | pro tisk                                |                  |       | ×    |
|--------------------|-----------------------------------------|------------------|-------|------|
|                    | * KONTROLNÍ VÝKAZY *                    |                  |       |      |
|                    | * VÝKAZY PRO ÚSC a DSO *                |                  |       |      |
|                    | * VÝKAZY PRO PO zřizované ÚSC *         |                  |       |      |
| VYKGU013:          | ROZVAHA (BILANCE) PO                    |                  |       |      |
| See Statements and | * ÚČETNÍ VÝKAZ - tisk *                 |                  |       |      |
| XYKGURPA#          | Rozvaha - grafický tisk                 |                  |       |      |
| 👿 VYKGURPA#        | Rozvaha - textový tisk                  |                  |       |      |
| VYKGURPV#          | ROZVAHA - XML výstup                    | XML              | ļ,    |      |
|                    |                                         |                  |       |      |
| VYKGU014:          | VÝKAZ ZISKU A ZTRÁTY PO                 |                  |       |      |
| VYKGU015:          | PŘÍLOHA PO ÚSC                          |                  |       |      |
| VYKGU016:          | PŘEHLED O PENĚŽNÍCH TOCÍCH A ZMĚNÁCH VI | ASTNÍHO KAPITÁLU |       |      |
|                    | * POMOCNÝ ANALYTICKÝ PŘEHLED *          |                  |       |      |
| VYKGU300:          | Pomocný analytický přehled              | » GORDIC         |       |      |
|                    | * DOPLŇKOVÉ výkazy a formáty *          |                  |       |      |
|                    |                                         |                  |       |      |
|                    |                                         |                  |       |      |
|                    | 4                                       |                  |       |      |
|                    |                                         |                  |       |      |
|                    |                                         |                  |       |      |
|                    |                                         |                  |       |      |
|                    |                                         |                  |       |      |
|                    | <u>Al</u>                               |                  |       |      |
| + - 👘 🛉            | h (2)                                   |                  | OK Zr | ušit |

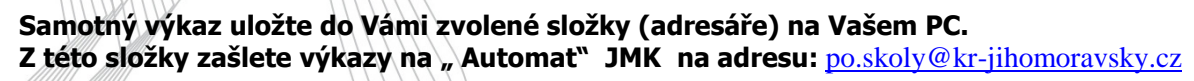

**GORDIC<sup>®</sup>** 

| -llavička                                                                              |                                              |                            |
|----------------------------------------------------------------------------------------|----------------------------------------------|----------------------------|
| Pořizující ICO :                                                                       | 71006362                                     |                            |
| Období :                                                                               |                                              | 12                         |
| Jmístění ———                                                                           |                                              | -                          |
| Disk - A, B (C) :                                                                      | 🖃 c: [acer]                                  | +                          |
| Adresář :                                                                              | Ĩ                                            |                            |
| ZIP komprimace                                                                         |                                              |                            |
| Státní pokladna (C<br>Vložit do XML obá<br>[]                                          | SÚIS)<br>lek pro CSÚIS                       | Změnit                     |
| Státní pokladna (C<br>Vložit do XML obá<br>[]<br>Elektronický podp                     | Iek pro CSÚIS                                | Změnit                     |
| Státní pokladna (C<br>Vložit do XML obá<br>[]<br>Elektronický podp                     | ISÚIS)                                       | Změnit<br>Změnit<br>Změnit |
| Státní pokladna (C<br>Vložit do XML obá<br>[]<br>Elektronický podp<br>Import do WinPEE | SÜIS)<br>lek pro CSÜIS<br>is XML výkazu<br>D | Změnit<br>Změnit<br>Změnit |

Nezapomeňte uvést správný tvar předmětu ve Vašem e-mailu. Viz. předcházející pokyn z JMK. Např.: WinVYK25 12/2013 20.01.2014 09:13:42 559270 Gymnazium XXZZ

|             |                                                                                                    |                          | 89  |
|-------------|----------------------------------------------------------------------------------------------------|--------------------------|-----|
| WinVYK25 1  | 12/2013 2001.2014 091342 559270 Gymraium XXZZ - zpráva<br>prez Zohorní Mislie Server Misteria Misteria Misleria Misleria Mi | Nápověda – zadeite dotaz | - X |
| : D Odeslat | y y y goomaa roog Lonne Leaning Lanne goo report                                                                                                    | respected to addie about |     |
| LLI Komu    | po.skolv@kr.thomaravskv.cz                                                                                                    |                          | _   |
| LLI Kopie   |                                                                                                    |                          | -   |
| Předmět:    | WinVYK25 12/2013 20.01.2014 09:13:42 559270 Gymnazum XXZ                                                                                                    |                          | _   |
| Připojit    | 🖹 00555270. U1210001.XML (35.16); 🖹 00555270. U220001.XML (26.16); 🖹 00555270. U320001.XML (29.16)                                                                                                    | 🕞 Možnosti při           | loh |
|             | 🖏 🏔   Times New Roman 🔹 12 🔹 🛆 🗉 B 🖌 U   三 三 三   三 三 連 連   三                                                                                                    |                          |     |
|             |                                                                                                    |                          |     |
|             |                                                                                                    |                          | Ê   |
|             |                                                                                                    |                          |     |
|             |                                                                                                    |                          |     |
|             |                                                                                                    |                          |     |
|             |                                                                                                    |                          |     |
|             |                                                                                                    |                          |     |
|             |                                                                                                    |                          |     |
|             |                                                                                                    |                          |     |
|             |                                                                                                    |                          | 10  |
|             |                                                                                                    |                          |     |
|             |                                                                                                    |                          |     |
|             |                                                                                                    |                          |     |
|             |                                                                                                    |                          |     |
|             |                                                                                                    |                          |     |
|             |                                                                                                    |                          |     |
|             |                                                                                                    |                          |     |
|             |                                                                                                    |                          | -   |
|             |                                                                                                    |                          | *   |
|             |                                                                                                    |                          |     |